# Realizando a matrícula no

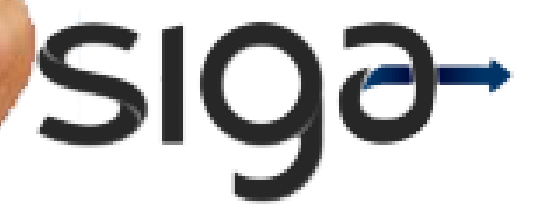

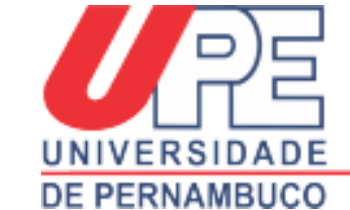

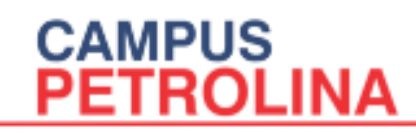

## Passo a passo

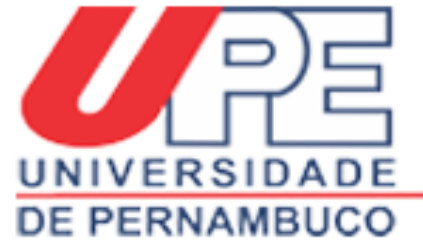

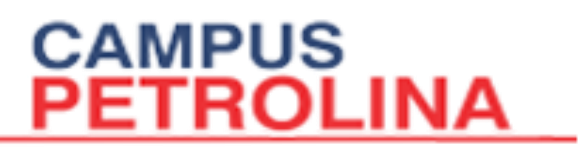

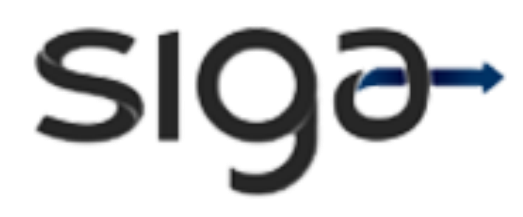

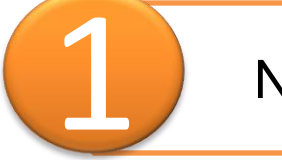

No navegador, digite o seguinte endereço:

# http://www.siga.upe.br/

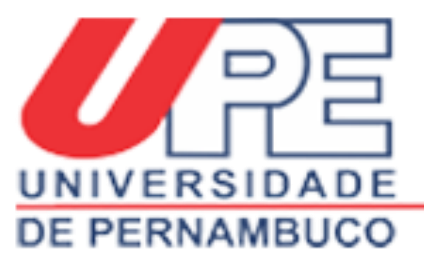

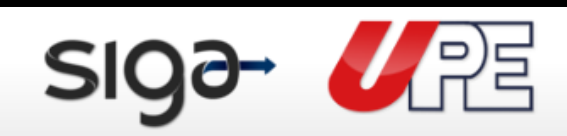

#### Renovação de Estágio Supervisionado 04.03.2013 a 30.06.2013

128

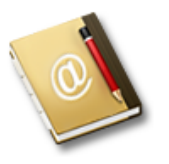

#### SIG@

O Sistema de Informações e Gestão Acadêmica (SIG@) apoia as áreas de ensino (graduação e pós), pesquisa, recursos humanos, processos administrativos, planejamento institucional, gestão patrimonial, processo de eleição e gestão de restaurante universitário.

CAMPUS PETROLINA

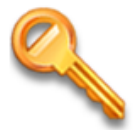

#### Primeiro Acesso

Este processo permite que uma senha seja criada para acessar o sistema pela primeira vez ou em caso de desbloqueio de acesso.

| .ogin/CPF: |               |        |
|------------|---------------|--------|
|            |               |        |
| enha:      |               |        |
|            |               |        |
|            |               |        |
| Esqueo     | eu sua senha? | Entrar |

Acessibilidade 🕇 🔍 💽

SIQ∂-

?

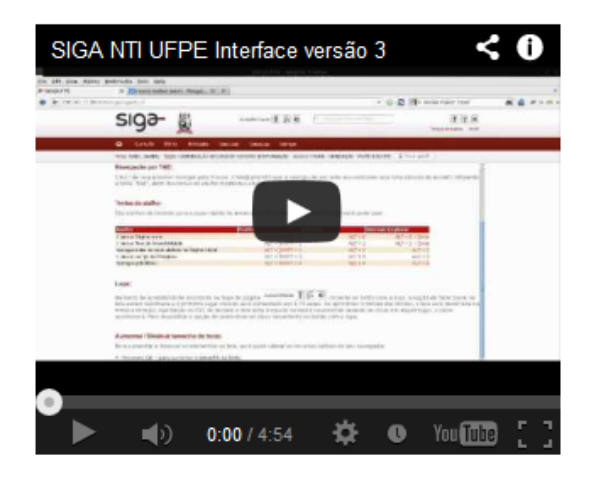

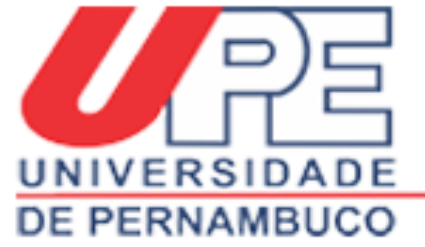

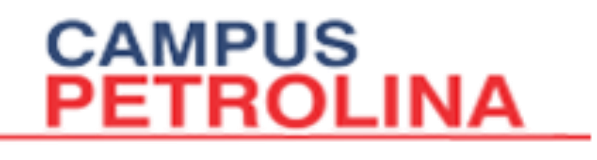

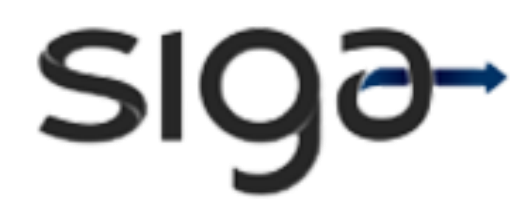

Digite o CPF. Se for o primeiro acesso, clique em "Primeiro Acesso", senão digite a "Senha".

|                                                                                                    | Login/CPF:<br>07507507575                                                                                                    |                            |
|----------------------------------------------------------------------------------------------------|----------------------------------------------------------------------------------------------------|----------------------------|
|                                                                                                    |                                                                                                    |                            |
|                                                                                                    | Primeiro Acesso                                                                                                    | Senha:                     |
| Je starter and a starter and a | Este processo permite que uma senha seja criada para acessar o sistema pela primeira vez ou em caso de desbloqueio de acesso. | Esqueceu sua senha? Entrar |
|                                                                                                    |                                                                                                    |                            |

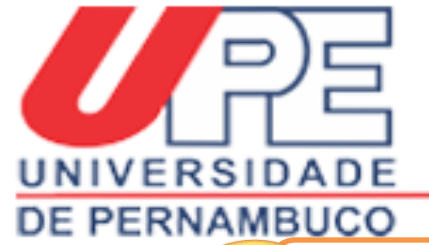

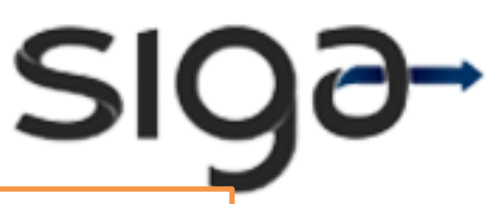

Leia as "Condições de uso da UPE DIGITAL" e clique em "Concordo".

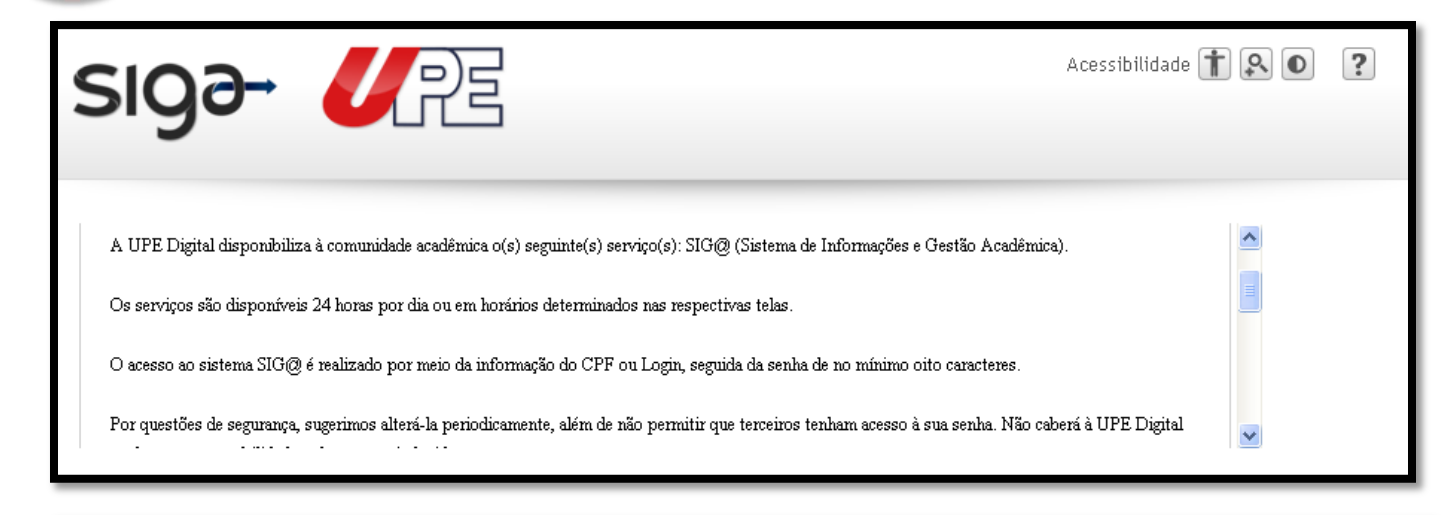

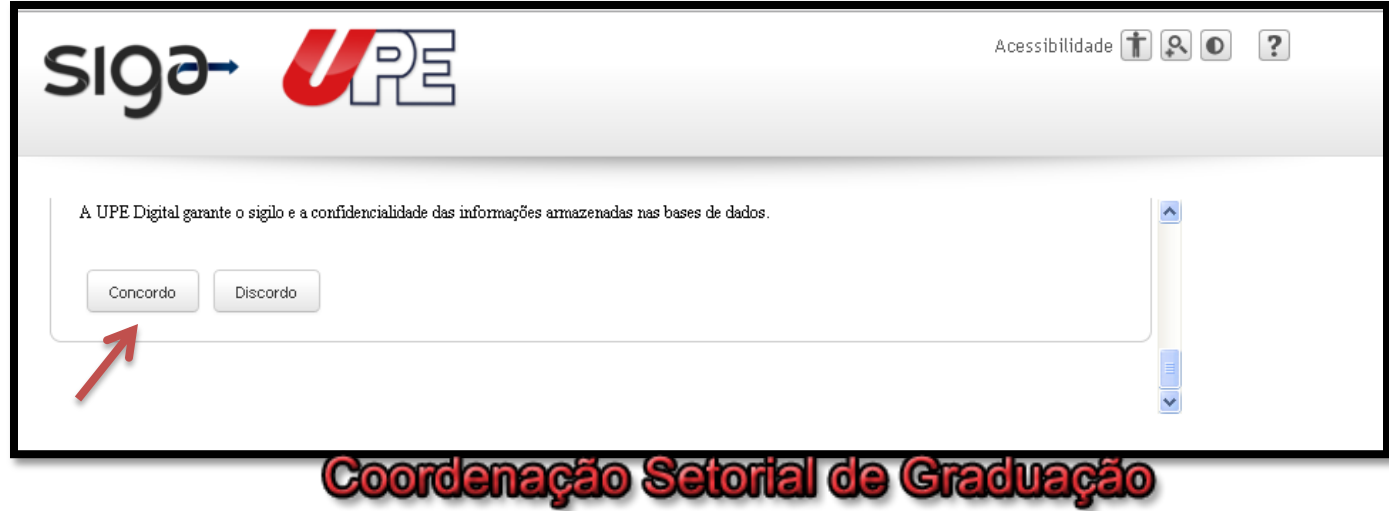

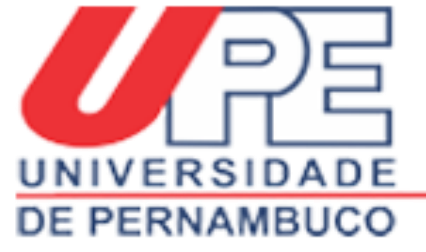

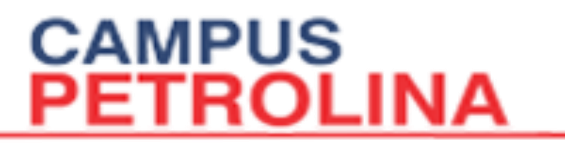

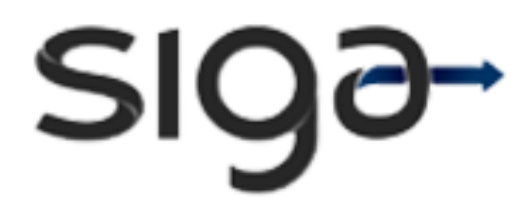

| "Confirmar".           | ados e cilque e      |
|------------------------|----------------------|
| siga→ UPE              | Acessibilidade 👔 🔊 🌔 |
|                        |                      |
| Cadastramento da Senha |                      |

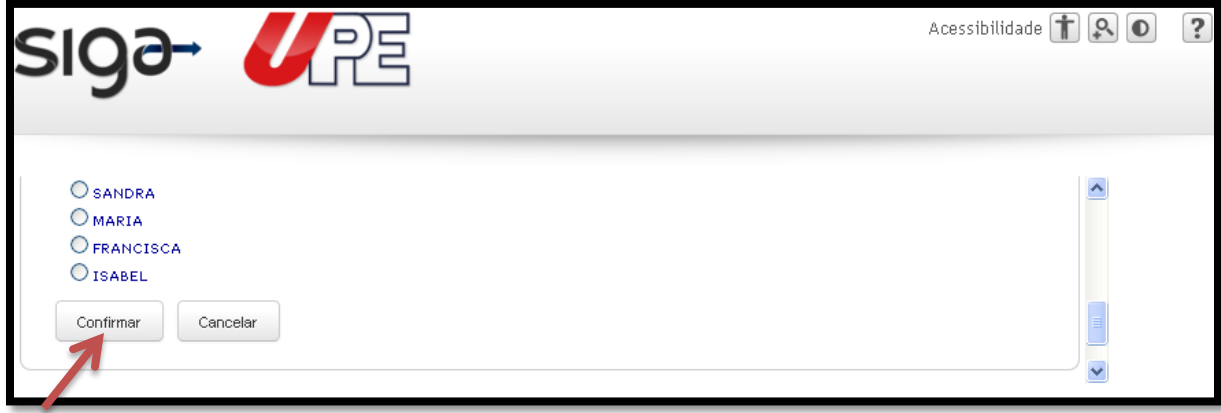

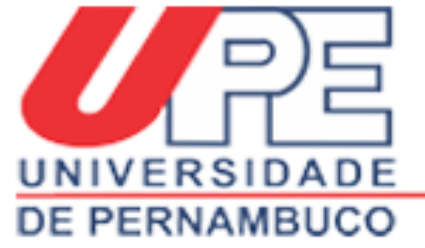

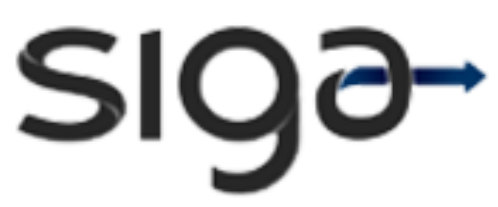

| sig∂→                  | RE                     | Acessibilidade 👔 💽 🔍 Pesquisar funcionalidade | <b>? Y U</b><br>Tempo restante: 06:53 |
|------------------------|------------------------|-----------------------------------------------|---------------------------------------|
| 🔂 Início Matricula     | Consultas Serviços     |                                               |                                       |
| Nome: GILKA SANTOS Órg | 30: COORDENAÇÃO DO CUR | Módulo: ENSINO - GRADUAÇÃO Perfil: DISCENTE   |                                       |

Seja bem-vinda ao SIG@UPE. O seu login é gilka.almeida.

## Noticias

renovação de estágio supervisionado

04.03.2013 a 30.06.2013

**Meus Atalhos** 

Para adiconar novos atalhos, acesse uma funcionalidade pelos menus ou pela pesquisa e em seguida clique no botão "Adicionar Atalho". Esse botão está localizado no canto superior direito da tela da funcionalidade.

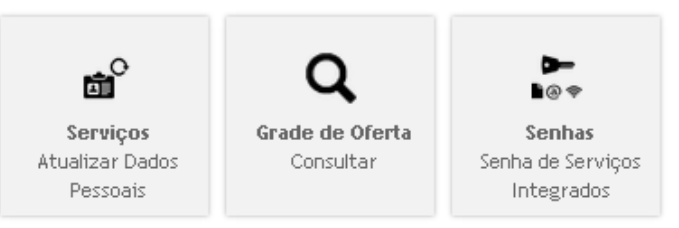

#### Coordenação Setorial de Graduação

21.02.2013

modificação de matrícula, inclusão e cancelamento de disciplinas 06 a 13.03.2013

21.02.2013 trancamento de matrícula / matrícula vínculo 27.03.2013 a 30.04.2013

21.02.2013 matrícula discentes veteranos (retardatários) 03 a 08.02.2013

21.02.2013 matrícula discentes veteranos 2013.1 23 a 30.01.2013

21.02.2013 início do semestre letivo 04.03.2013

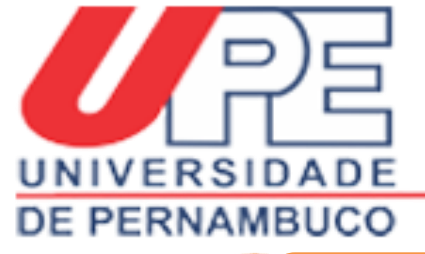

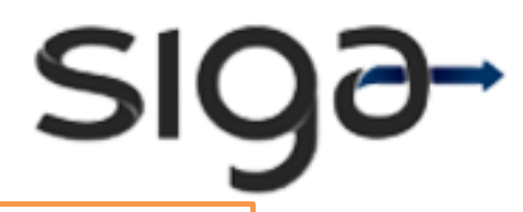

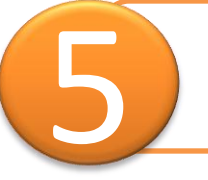

"Menus" e "Submenus" do discente.

| 🔂 Início    | Matricula    | Consultas | Serv | iços |                            |                  |  |
|-------------|--------------|-----------|------|------|----------------------------|------------------|--|
| Nome: GILKA | Renovação de | Estágio   |      | CUR  | Módulo: ENSINO - GRADUAÇÃO | Perfil: DISCENTE |  |

| 🔂 Início Matricula     | Consultas Serviços       |                                          |
|------------------------|--------------------------|------------------------------------------|
| Nome: GILKA SANTOS Órg | Detalhamento de Discente | اله: ENSINO - GRADUAÇÃO Perfil: DISCENTE |
|                        | Pagamentos Realizados    |                                          |

| 🔂 Início Matricula Consultas        | Serviços                 |                           |
|-------------------------------------|--------------------------|---------------------------|
| Nome: GILKA SANTOS Órgão: COORDENAG | Senhas                   | RADUAÇÃO Perfil: DISCENTE |
|                                     | Atualizar Dados Pessoais |                           |
| Seia bem-vinda ao SIG@UPE. O        | Emitir 2a via de boleto  |                           |
|                                     | Solicitar Serviços       |                           |

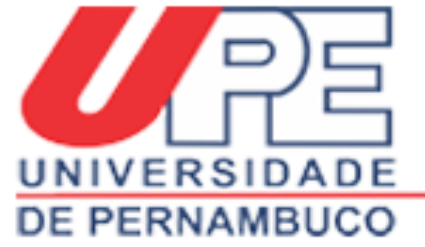

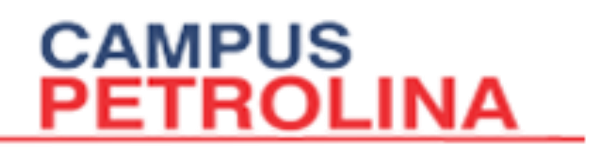

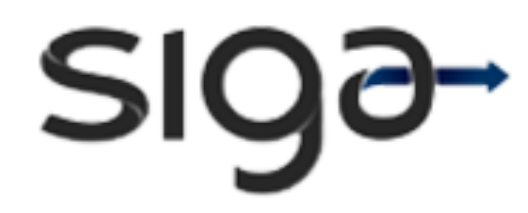

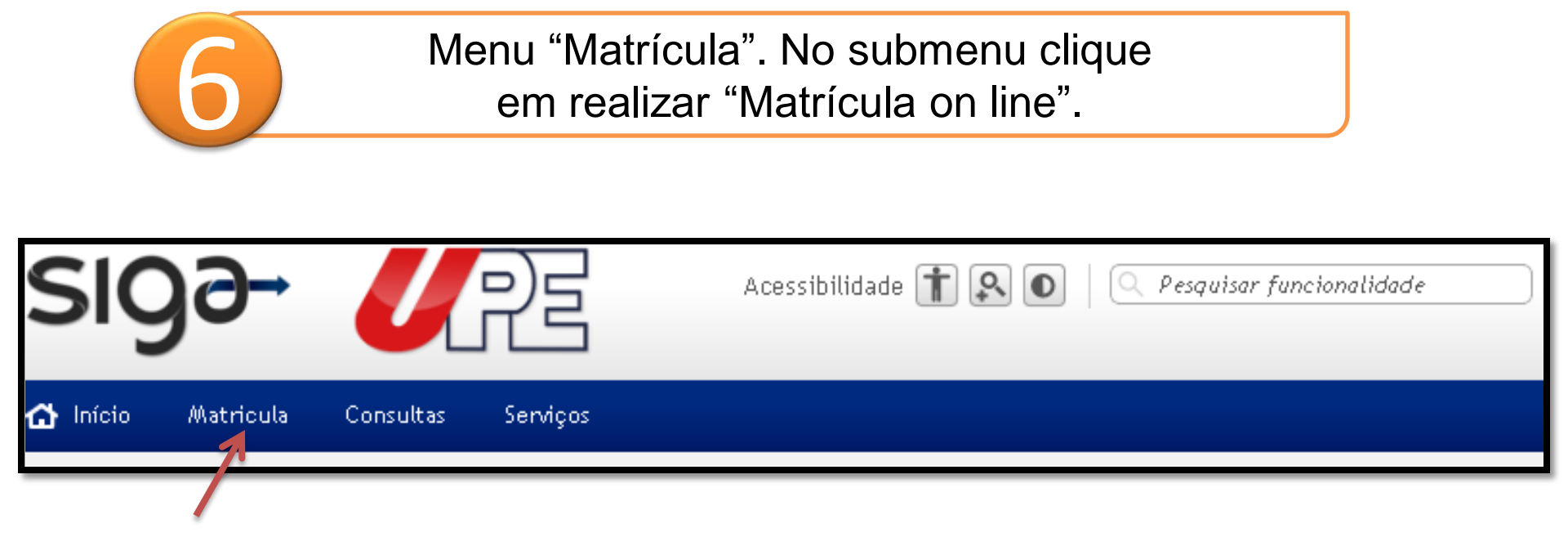

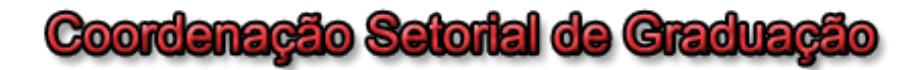

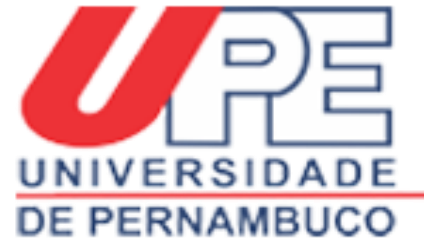

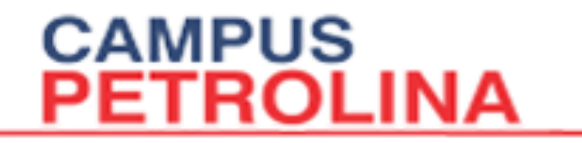

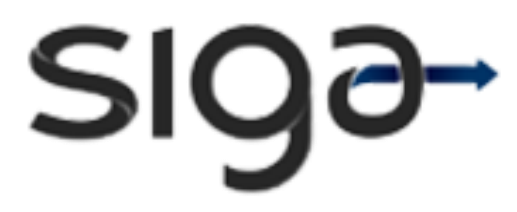

| CPF: 06375349486 Nome: DAY<br>Curso: licenciatura em ciências biológ                            | UIMARAES SOARES <b>Período:</b> 2013.1<br>S - FFPP                                             |
|-------------------------------------------------------------------------------------------------|------------------------------------------------------------------------------------------------|
| Componentes Disponíveis no Perfil                                                               | Componentes Ofertados para o Curso                                                             |
| furmas Disponíveis para seu Curso:                                                              | Órgão Ofertante, Coord. do Curso ou Área de:                                                   |
| Não Há Turmas Disponíveis para o seu Curso                                                      | LICENCIATURA EM CIÊNCIAS BIOLÓGICAS - FFPP 💌                                                   |
| Não Há Atividades Disponíveis para o seu curso:<br>Não Há Atividades Disponíveis para o seu Cui | Componentes Ofertados:                                                                         |
|                                                                                                 | Turmas Disponíveis 💌                                                                           |
| 11:00:<br>11:30:<br>12:00:                                                                      | T1:00 as 11:45<br>B205020P<br>PRATICA V<br>Turma: BI 9 11:45 às 14:30<br>B205020P<br>PRATICA V |
| 12:30:<br>13:00:<br>13:30:                                                                      | Turma: BI K 🛄                                                                                  |
| 14:00:<br>14:30:                                                                                |                                                                                                |

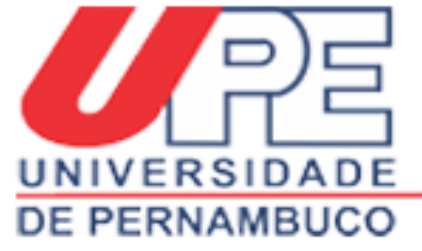

| SI | 99 |
|----|----|
|----|----|

| CPF: 06375349486 Nome: DAVS GUIMAR               | AES SOARES Período: 2013.1                   |
|--------------------------------------------------|----------------------------------------------|
| Curso: LICENCIATURA EM CIÊNCIAS BIOLÓGICAS - FFP | Companyate of State days are a Company       |
| Lomponentes Disponiveis no Pertil                | Componentes utertados para o Lurso           |
| Turmas Disponiveis para seu Curso:               | Orgao Ofertante, Coord. do Curso ou Area de: |
| Atividades Disponívois para o seu furso:         | LICENCIATURA EM CIÊNCIAS BIOLÓGICAS - FFPP   |
| Turnes Disponivels para o seu curso:             | Componentes Ofertados:                       |
| Iurmas Disponiveis                               | Turmas Disponíveis                           |
|                                                  |                                              |
|                                                  |                                              |
|                                                  | AO LADO DIREITO                              |
| Aparecerá todas as                               | Anoroporó todos os                           |
|                                                  | Aparecera lodas as                           |
| disciplinas disponíveis                          | diaginlinga oforogidag om                    |
|                                                  | disciplinas oferecidas em                    |
| ^                                                |                                              |
| para você cursar.                                | todos os poríodos                            |

<u>Escolha todas as</u> <u>disciplinas do seu</u> <u>período.</u>

CAMPUS

PETROLINA

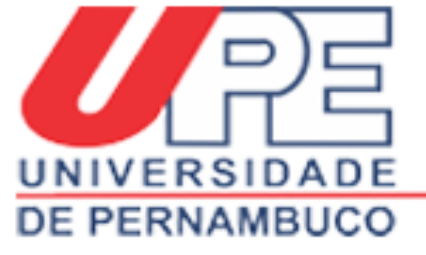

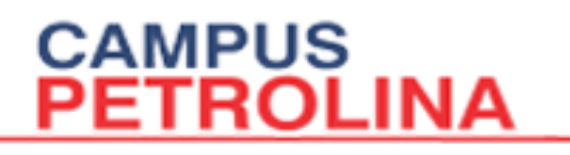

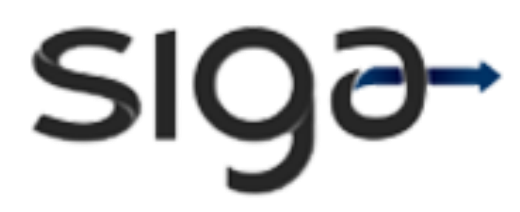

Selecione o "Curso".

- Em seguida selecione as disciplinas no ícone
  - "Atividades Disponíveis para o seu Curso".

| Formulário de Modifi                       | cação                   |
|--------------------------------------------|-------------------------|
| CPF: 06375349486<br>Curso: LICENCIATURA EM | Nome: DAYS GUIMARAES    |
| <b>Componentes Disponív</b>                | eis no Perfil           |
| Turmas Disponíveis para s                  | eu Curso:               |
| LICENCIATURA EM CIÊNC                      | IAS BIOLÓGICAS - FFPP 🛰 |
| Atividades Disponíveis pa                  | ra o seu Curso:         |
| Turmas Disponíveis                         | ×                       |
|                                            |                         |
|                                            |                         |

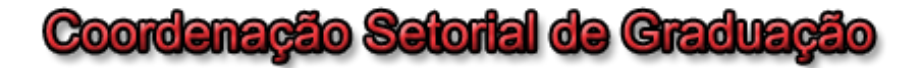

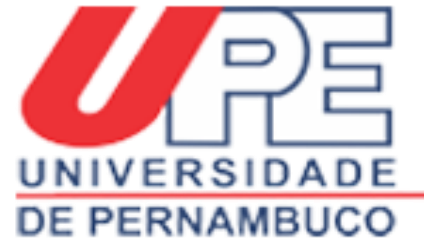

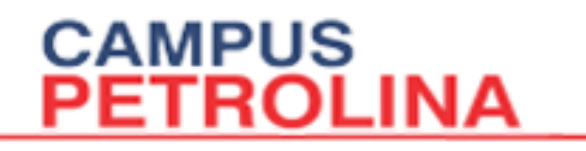

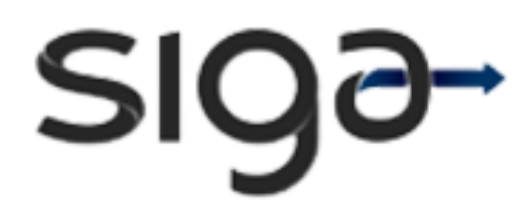

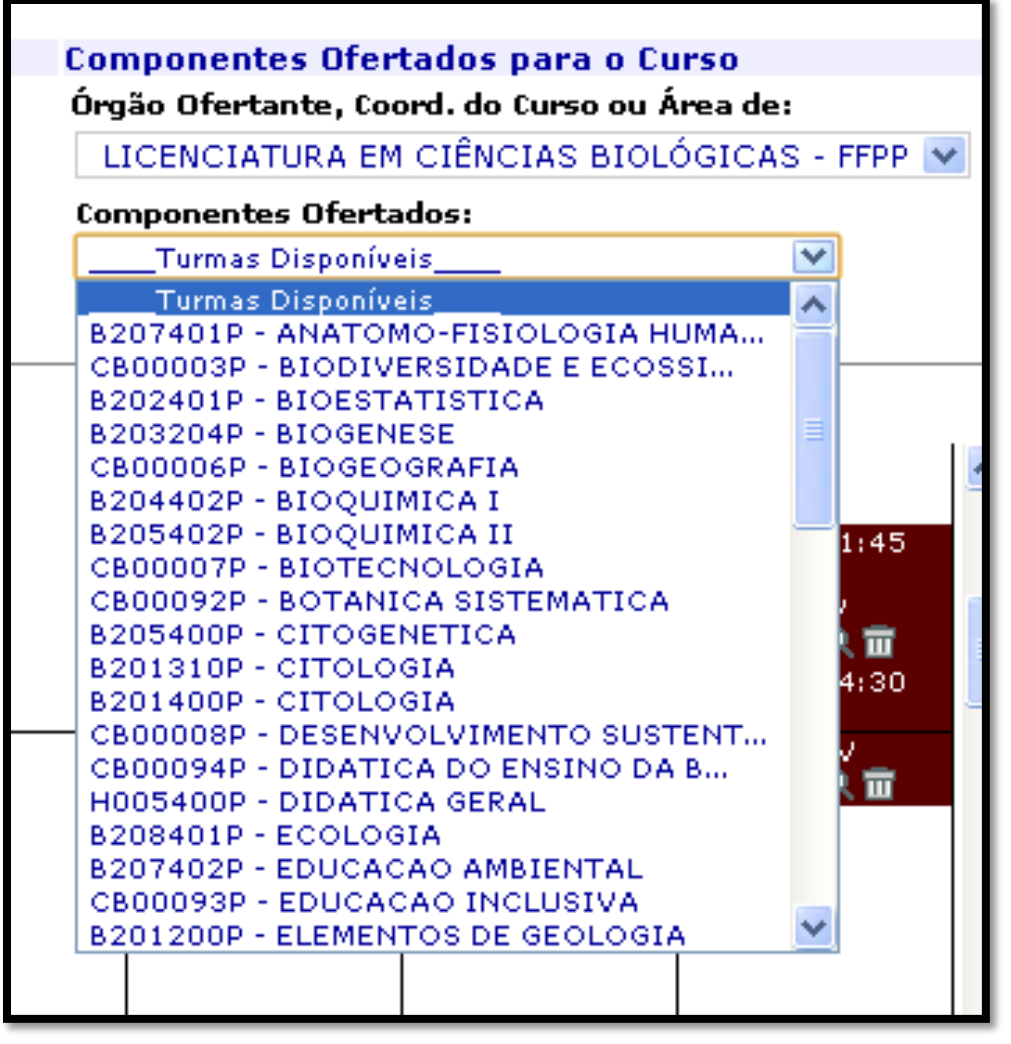

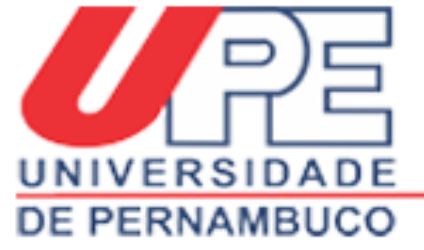

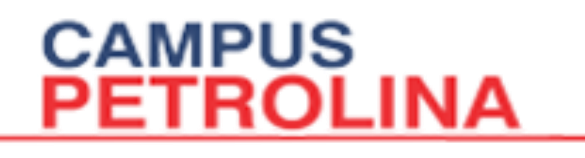

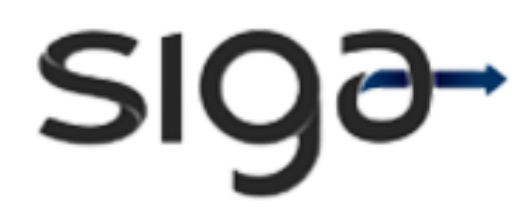

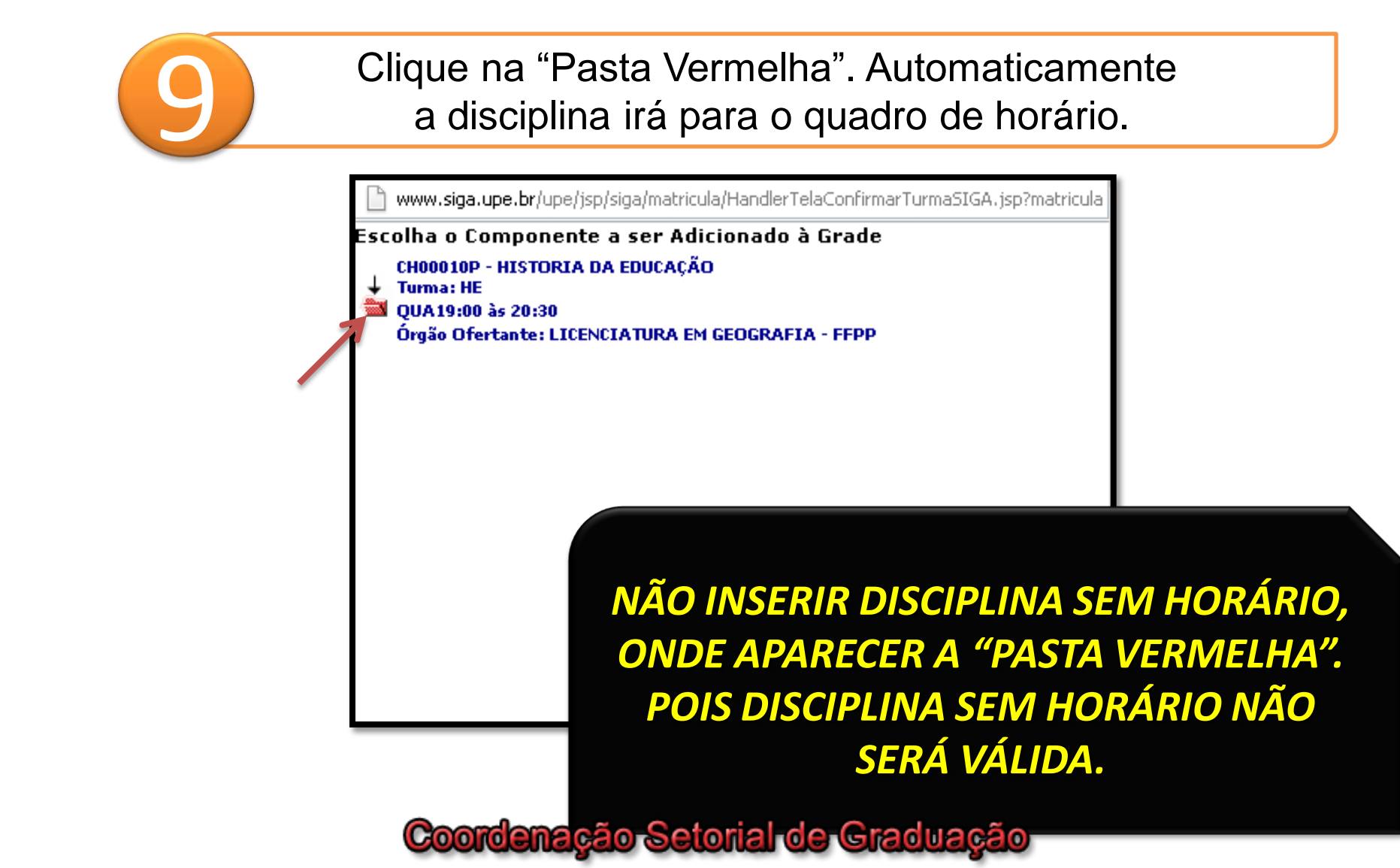

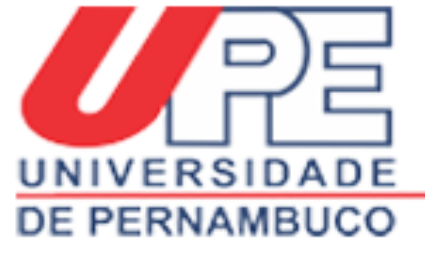

10

### CAMPUS PETROLINA

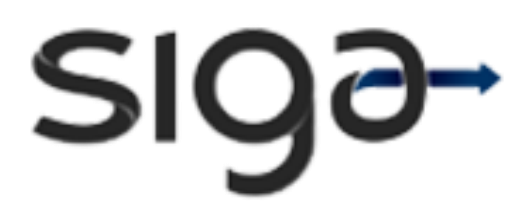

Visualize se no quadro de horário as disciplinas conferem com as opções escolhidas e clique em ""Continuar".

| 06375349486<br>•• LICENCIATURA 5M 016                                                                                                    | Nome: DAVS                                                                                                    | GUIMARAES SOAR                                                                          | ES                                                                                                    | Período: 20                                          | 13.1        |
|----------------------------------------------------------------------------------------------------|----------------------------------------------------------------------------------------------------|-----------------------------------------------------------------------------------------|----------------------------------------------------------------------------------------------------|------------------------------------------------------|-------------|
| o: LICENCIATORA EM CIE                                                                                                    | no Perfil                                                                                                    | Cor                                                                                     | noonentes Ofer                                                                                                    | tados para o Curso                                   |             |
| as Disponíveis para seu (                                                                                                    | Curso:                                                                                                    | Órg                                                                                     | jão Ofertante, Co                                                                                                    | ord. do Curso ou Área d                              | e:          |
| lá Turmas Disponíveis para                                                                                                    | o seu Curso                                                                                                    | L                                                                                       | ICENCIATURA EN                                                                                                    | I CIÊNCIAS BIOLÓGIC                                  | AS - FFPP 🔽 |
| dades Disponíveis para o                                                                                                    | seu Curso:                                                                                                    | Co                                                                                      | mponentes Ofert                                                                                                    | ados:                                                |             |
| ta Auvidades Disponiveis                                                                                                    | para o seu curso                                                                                                    | , <u> </u>                                                                              | <br>                                                                                                    | eis                                                  | *           |
| 19:00: 19:00 às 19:45<br>H005036P<br>ESTAGIO<br>SUPERVISION<br>I9:30: 19:45 às 20:30<br>H005036P<br>20:00: ESTAGIO<br>SUPERVISION<br>IUPERVISION | 19:00 às 19:45<br>8205401P<br>ZOOLOGIA DOS<br>INVERT <b>Q</b> III<br>19:45 às 20:30<br>8205401P<br>ZOOLOGIA DOS<br>INVERT <b>Q</b> III |                                                                                         | 19:00 às 19:45<br>B205402P<br>BIOQUIMICA II<br>Turma Till<br>19:45 às 20:30<br>B205402P<br>BIOQUIMICA II<br>Turma Till |                                                      |             |
| 20:30:20:30 as 21:15<br>:B205020P<br>PRATICA V<br>Turma: BI Q III<br>21:00:21:15 às 22:00                                                        | 20:30 as 21:15<br>B205401P<br>200LOGIA DOS<br>INVERT                                                                                   | 20:30 as 21:15<br>H005400P<br>DIDATICA GERAL<br>Turm <sup>Q</sup> III<br>21:15 às 22:00 | 20:30 as 21:15<br>B205402P<br>BIOQUIMICA II<br>Turma                                                                   | 20:30 as 21:15<br>H005400P<br>DIDATICA GERAL<br>Turm |             |
| B205020P<br>21:30<br>PRATICA V<br>Turma: BI Turma                                                                                                | B205401P<br>ZOOLOGIA DOS<br>INVERT <b>Q</b> III                                                                                        | H005400P<br>DIDATICA<br>GERAL Turm •                                                    | B205402P<br>BIOQUIMICA II<br>Turma 9, 111                                                                              | H005400P<br>DIDATICA<br>GERAL Turm 9                 | ~           |

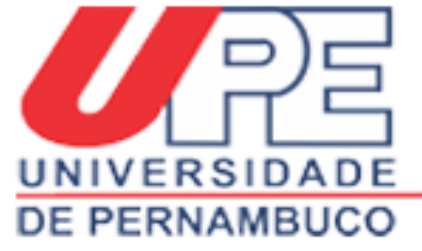

| sigð- | • |
|-------|---|
|-------|---|

| F: 06375349486 N                                                                                                    | OME: DAYS GUIMARAES S<br>S BIOLÓGICAS - FERR                                                                                                    | OARES                                                                                                    | Perí                                              | odo: 2013.1    |   |
|----------------------------------------------------------------------------------------------------|----------------------------------------------------------------------------------------------------|----------------------------------------------------------------------------------------------------|---------------------------------------------------|----------------|---|
| monentes Disnoníveis no P                                                                                                    | erfil                                                                                                    | Componentes Ofert                                                                                                    | ados nara o                                       | Curso          |   |
| mas Disponíveis para seu Curso:                                                                                                    |                                                                                                    | Órgão Ofertante, Coo                                                                                                    | rd. do Curso ou                                   | í Área de:     |   |
| ) Há Turmas Disponíveis para o seu<br><b>vidades Disponíveis para o seu</b><br>Há Atividados Disponíveis para                                                                                                    | Curso<br>A página em www.siga.1                                                                                                    | upe.br diz:                                                                                                    |                                                   | LÓGICAS - FFPP | * |
| nhâ Tarde Noite Sem Hori<br>SUPERVISION 20<br>W W INV<br>20:30: 20:30 às 21:15<br>B205020P B20<br>PRATICA V ZOC<br>Turma: BI W INV<br>21:00: 21:15 às 22:00<br>21:30:<br>PRATICA V ZOC<br>Turma: BI W INV<br>22:00:<br>22:30: | Disciplinas selecionadas:<br>- B205020P - PRATICA V<br>- B205401P - ZOOLOGIA<br>- B205402P - BIOQUIMIC<br>- H005036P - ESTAGIO SU<br>- H005400P - DIDATICA (<br>Se estes, realmente, são os<br>solicitar matrícula, clique em<br>Para voltar à sua grade de h<br>clique em CANCELAR. | Turma: BI<br>DOS INVERTEBRADOS Turr<br>A II Turma: BN<br>JPERVISIONADO I Turma:<br>ERAL Turma: BM<br>componentes para os qua<br>OK.<br>norários e modificar suas e: | na: BJ<br>BH<br>is deseja<br>scolhas,<br>Cancelar | AL             |   |
| 23:00:                                                                                                    |                                                                                                    |                                                                                                    |                                                   |                | _ |
|                                                                                                    |                                                                                                    | ners haufste de field                                                                                                    |                                                   |                |   |
|                                                                                                    | componentes curriculares                                                                                                    | sem norario definido                                                                                                    |                                                   |                |   |
|                                                                                                    |                                                                                                    |                                                                                                    |                                                   |                |   |

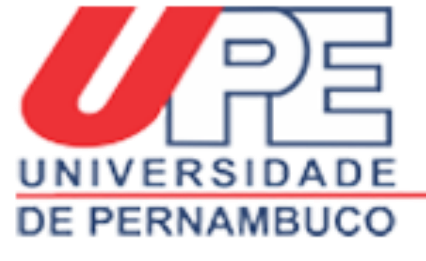

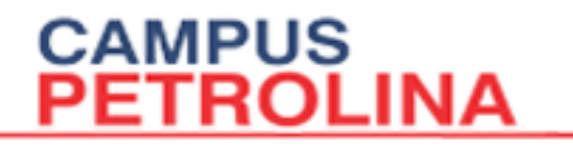

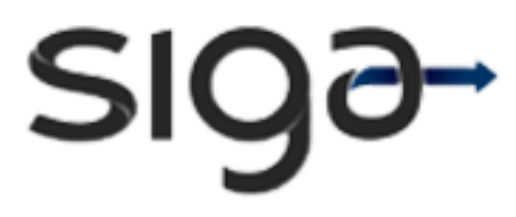

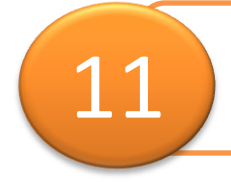

Clique em "Ok". Em seguida imprima ou anote o número do protocolo.

Disciplinas selecionadas:

- B205020P PRATICA V Turma: BI
- B205401P ZOOLOGIA DOS INVERTEBRADOS Turma: BJ
- B205402P BIOQUIMICA II Turma: BN
- H005036P ESTAGIO SUPERVISIONADO I Turma: BH
- H005400P DIDATICA GERAL Turma: BM

Se estes, realmente, são os componentes para os quais deseja solicitar matrícula, clique em OK.

Para voltar à sua grade de horários e modificar suas escolhas, clique em CANCELAR.

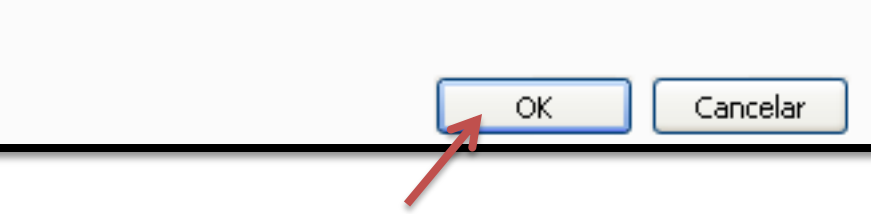

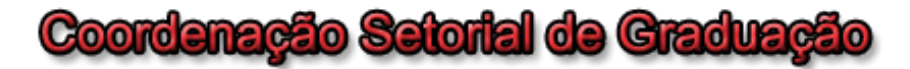

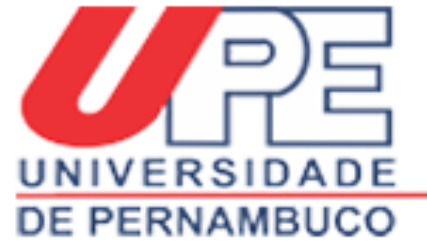

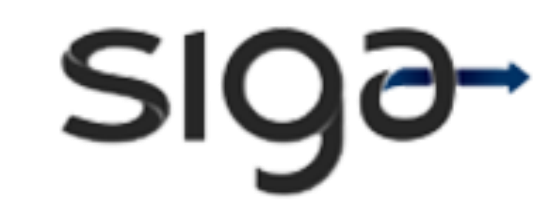

# ATENÇÃO ESTUDANTES!

CAMPUS

PETROLINA

É de fundamental importância a atualização de dados pessoais no SIGA.

Essas informações são NECESSÁRIAS ao acompanhamento acadêmico.

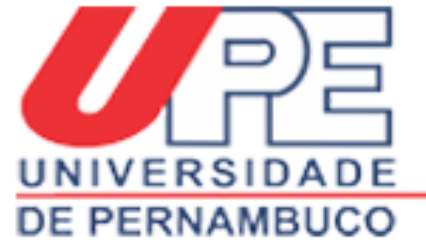

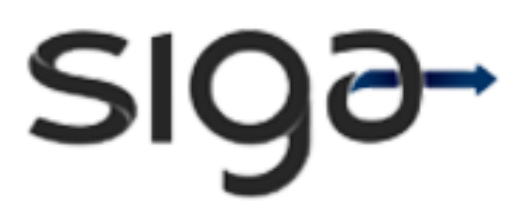

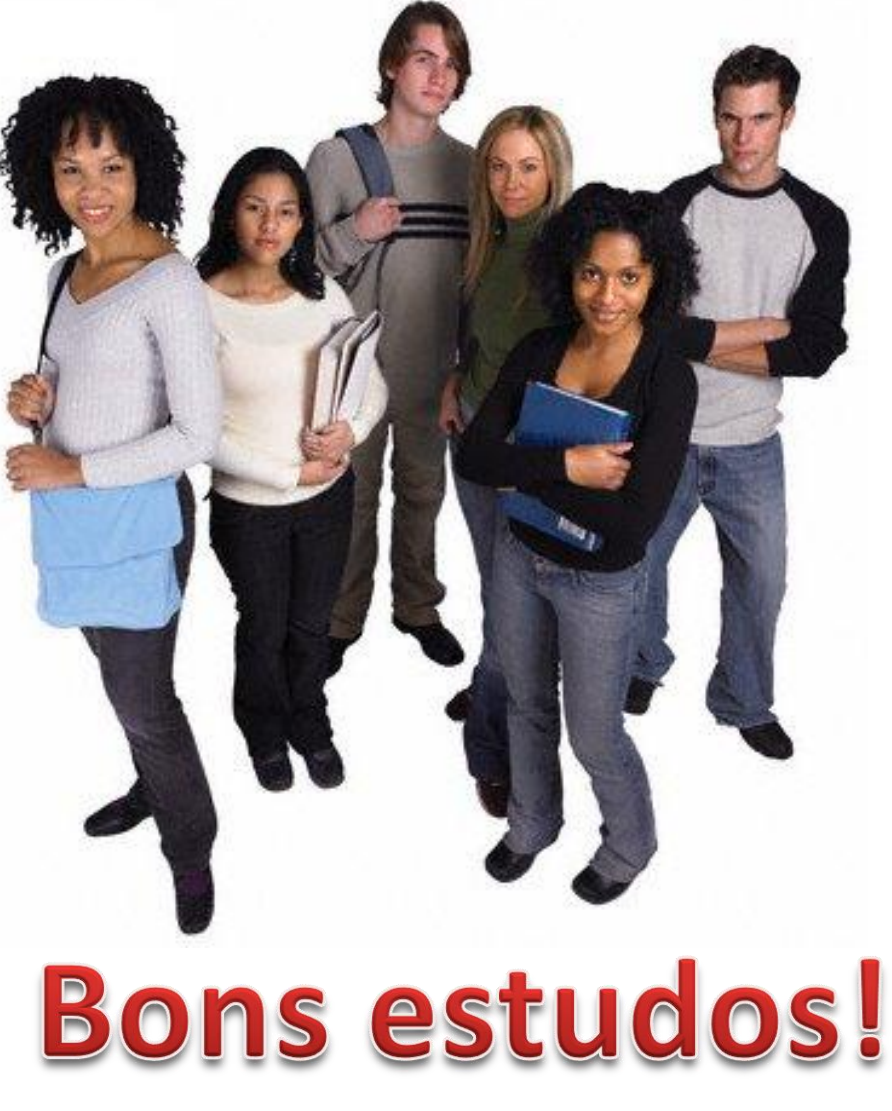

Prof.<sup>a</sup> Maria Gleide M. S. Santos Pereira

Jéssika Albuquerque

Natecio Ferreira

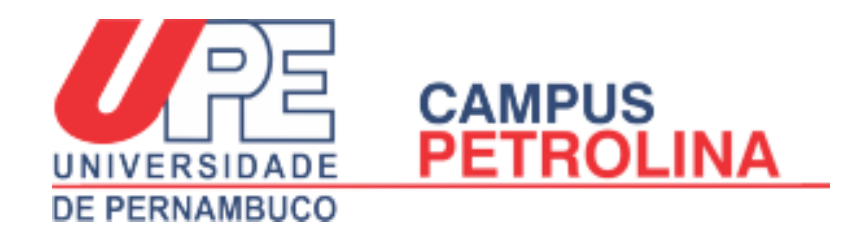